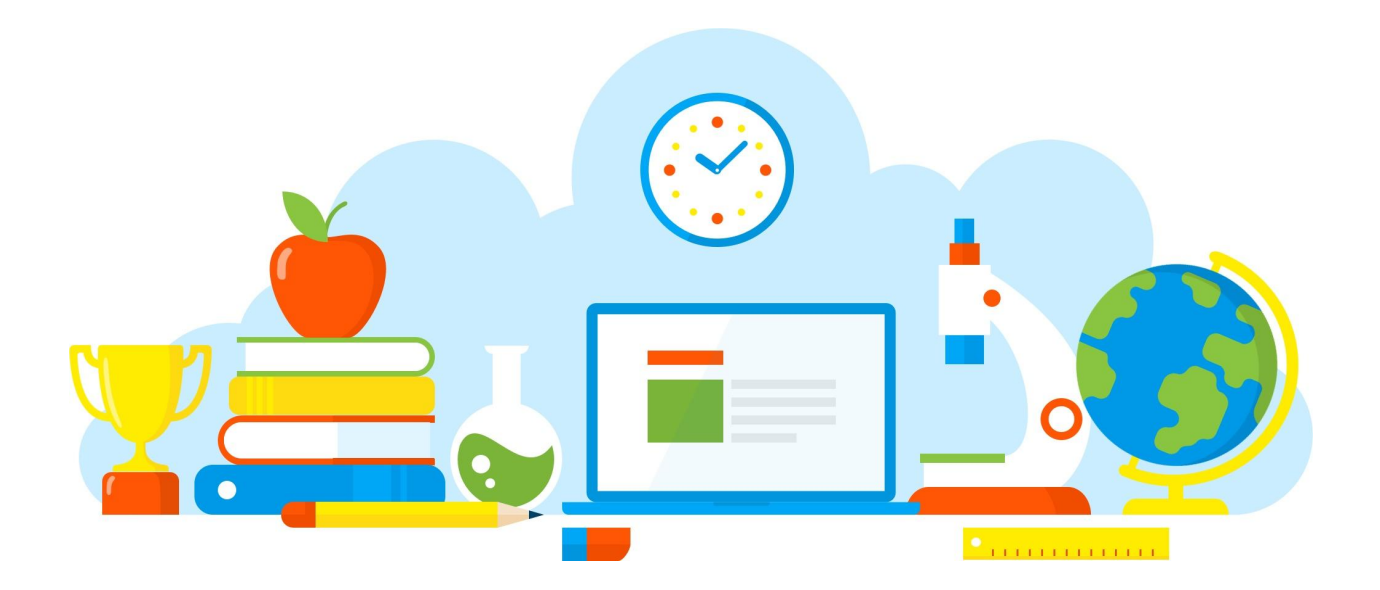

# **Panduan Pengisian**

Daftar Pengakuan Hasil PAK dan Penetapan AK

https://pak.kemdikbud.go.id 10/03/2023

### Langkah 1: Login

Login ke aplikasi PAK, dengan alamat <u>https://pak.kemdikbud.go.id/pakdosen</u> menggunakan akun operator perguruan tinggi, LLDIKTI, atau Kementerian Lain (KL).

## Langkah 2: Buka Menu

Buka menu Transaksi > Pengakuan AK.

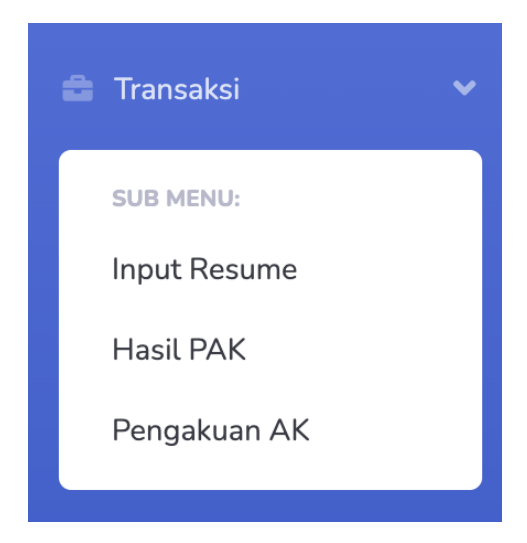

Tampilannya seperti gambar di bawah ini.

| Daftar Pengakuan Hasil PAK dan Penetapan AK                                                                                                    | Perhatian! Silakan unduh template pengisian data ini pada alamat berikut: Template. Pastikan Anda melihat catatan pada masing-masing header kolom. |                  |                          |            |        |  |  |  |
|----------------------------------------------------------------------------------------------------|----------------------------------------------------------------------------------------------------|------------------|--------------------------|------------|--------|--|--|--|
| Import Data         Pengaturan         Cetak Lampiran E         Cetak Lampiran F         Kirim Data           No.         NIDN         Nama Dosen         Golongan/Ruang         Jabatan Fungsional         Total KUM | aftar Pengakuan Hasil PAK dan Penetapan AK                                                                                                    |                  |                          |            |        |  |  |  |
| No. NIDN Nama Dosen Golongan/Ruang Jabatan Fungsional Total KUM                                                                                                    | Kirim Data                                                                                                    | ran F Kirim Data | gaturan Cetak Lampiran E | t Data Pen | Import |  |  |  |
|                                                                                                    | Jabatan Fungsional Total KUM Aks                                                                                                    | n/Ruang          | Nama Dosen               | NIDN       | No.    |  |  |  |
| Data tidak tersedia                                                                                                    |                                                                                                    |                  |                          |            |        |  |  |  |

#### Langkah 3: Import Data

Unduh template (excel) melalui link **Template** seperti pada tampilan di atas. Isi data sesuai dengan petunjuk yang ada di kolom excel (notes). Setelah selesai mengisi data, klik tombol **Import Data**.

Tampilan halaman import data seperti di bawah ini.

| Form Import Data Penetapan AK |                            |
|-------------------------------|----------------------------|
| File Template Import (XLSX) : | Choose File No file chosen |
|                               | Proses Import Kembali      |
|                               |                            |

Lampirkan file data sesuai template, lalu klik Proses Import.

Jika berhasil (ataupun gagal) akan ada notifikasi di sebelah atas. Mohon bisa diperhatikan.

| Form Import Data Penetapa                                                       | an AK                         |                            |
|---------------------------------------------------------------------------------|-------------------------------|----------------------------|
| <ul> <li>Data Baru: 1</li> <li>Data Update: 0</li> <li>Data Gagal: 0</li> </ul> |                               |                            |
|                                                                                 | File Template Import (XLSX) : | Choose File No file chosen |
|                                                                                 |                               | Proses Import Kembali      |

#### Langkah 4: Atur Beberapa Isian

Klik tombol **Pengaturan** pada tampilan awal.

| Pengaturan Pengakuan PAK |   |                                                                                               |
|--------------------------|---|-----------------------------------------------------------------------------------------------|
| Nama Pimpinan            | : |                                                                                               |
| KOP Surat Baris 1        | : | Misal: KEMENTERIAN PENDIDIKAN, KEBUDAYAAN, RISET, DAN TEKNOLOGI                               |
| KOP Surat Baris 2        | : | Misal: LEMBAGA LAYANAN PENDIDIKAN TINGGI                                                      |
| KOP Surat Baris 3        | : | Misal: WILAYAH VI                                                                             |
| KOP Surat Baris 3        | : | Misal: Alamat: Jalan Pawiyatan Luhur I No.1, Bendan Duwur, Kota Semarang. Telp: (024) 8317281 |
| Kota/Kabupaten           | : | Misal: Kota Semarang                                                                          |
|                          |   | Simpan Kembali                                                                                |
|                          |   |                                                                                               |

Isikan setiap isian dengan benar, lalu klik Simpan.

### Langkah 5: Cetak Lampiran E dan F

Klik tombol **Cetak Lampiran E dan Cetak Lampiran F** pada tampilan awal untuk mencetak dokumen dalam bentuk PDF. Lakukan penandatanganan PDF ini oleh pimpinan di PTN/LLDIKTI/KL.

## Langkah 6: Kirim Data

Setelah dipastikan tidak ada yang salah, klik Kirim Data pada tampilan awal.

| Form Import Data Penetapan AK                                                          |
|----------------------------------------------------------------------------------------|
| Perhatian! Dengan melakukan pengiriman data, maka Anda tidak boleh mengubah data lagi. |
| PDF Berita Acara + Lampiran : Choose File No file chosen                               |
| Proses Kirim Data Kembali                                                              |
|                                                                                        |

Lampirkan dokumen Berita Acara dan Lampiran yang telah ditandatangani pimpinan, lalu klik **Proses Kirim Data**.

Pastikan tampilan halaman awal Anda seperti di bawah ini, maka proses sepenuhnya selesai.

| Daftar Pengakuan Hasil PAK dan Penetapan AK                                       |            |              |                |                    |           |      |  |  |  |
|-----------------------------------------------------------------------------------|------------|--------------|----------------|--------------------|-----------|------|--|--|--|
| Selamat! Data Anda telah dikirim, terima kasih atas partisipasi dan kerjasamanya. |            |              |                |                    |           |      |  |  |  |
| Cetak Lampiran E Cetak Lampiran F                                                 |            |              |                |                    |           |      |  |  |  |
| No.                                                                               | NIDN       | Nama Dosen   | Golongan/Ruang | Jabatan Fungsional | Total KUM | Aksi |  |  |  |
| 1                                                                                 | 0001020201 | FULAN FULANA | III/B          | AA                 | 271       |      |  |  |  |